# ReddiNet Resource Request

Step by Step guide for Primary Care Providers (PCP)/Clinics/Urgent Care Facilities

# Log into ReddiNet

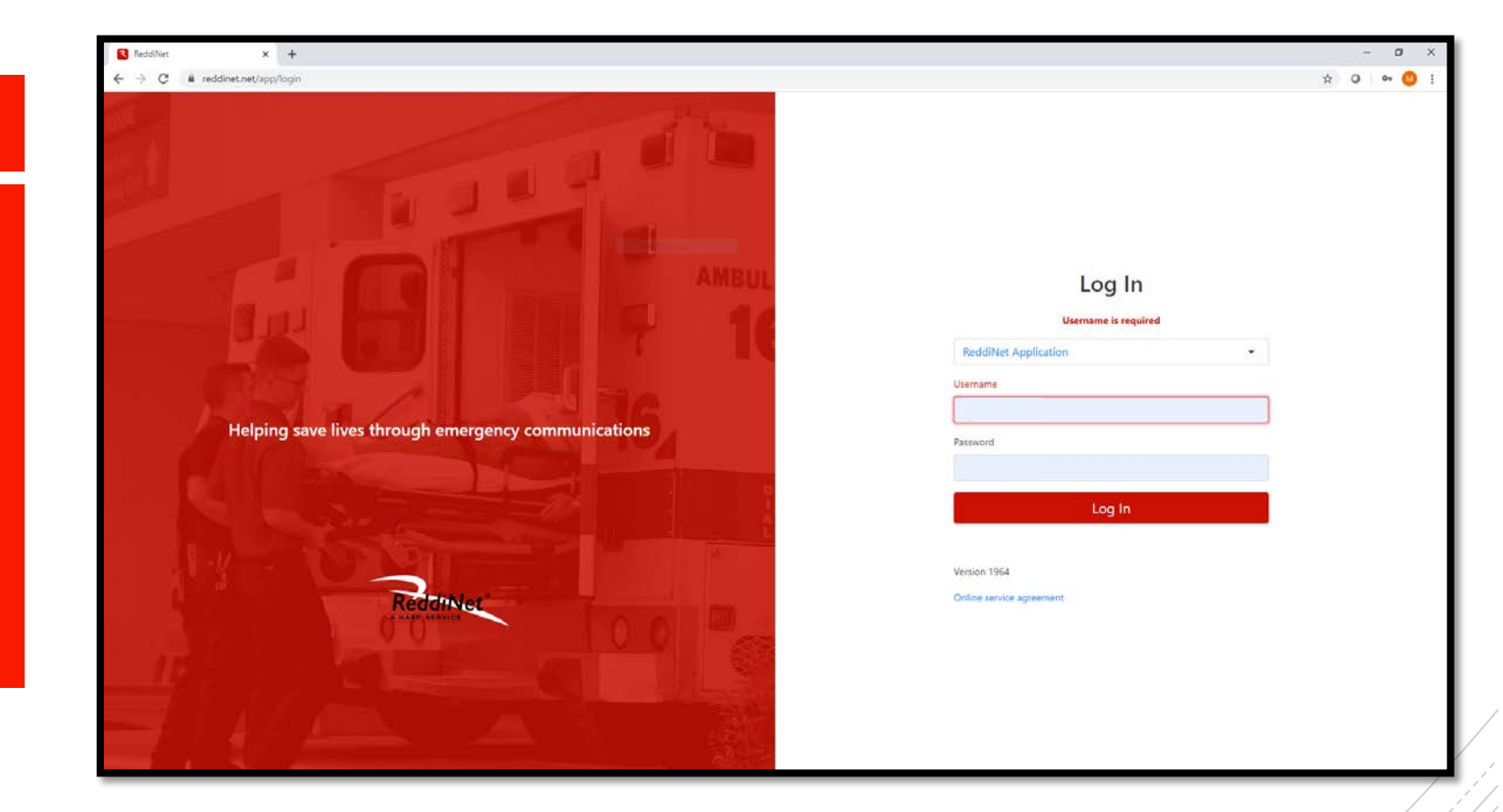

## Click Resource Request tab

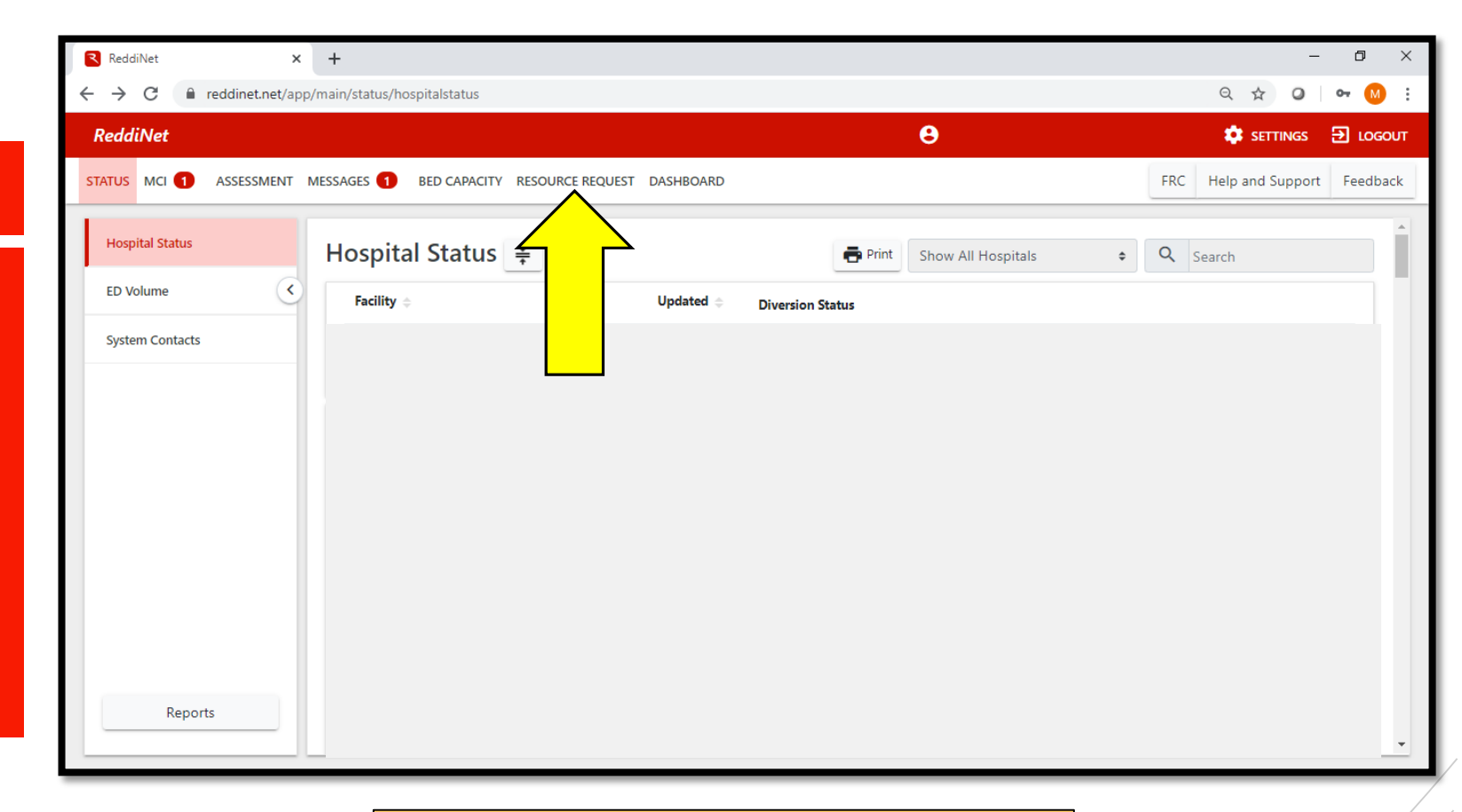

IMPORTANT: Please do not click other tabs in ReddiNet, as it may send out County/Region wide alerts to many, many people After you are in "Resource Requests", ensure you are in "COVID-19 tab"

| ReddiNet ×                 | + 0                                                                                                    | ×   |
|----------------------------|----------------------------------------------------------------------------------------------------|-----|
| → C 🔒 reddinet.net/ap      | o/main/resource-tracker/incidents/23/resource-requests/477/detail Q 🖈 Q 🗖 🕶 🚺                                                                 | ) E |
| eddiNet                    |                                                                                                    | OUT |
| TUS MCI 1 ASSESSMENT       | MESSAGES 1 BED CAPACITY RESOURCE REQUEST DASHBOARD FRC Help and Support Feedb                                                                 | ack |
| New Resource Request       | Resource<br>Requests       Sort By:       Date       COVID-19         No filter          Q Search        Cancel Request        Cancel Request | •   |
| General Incident 0         | Active Closed Canceled Canceled                                                                                                    |     |
| COVID-19<br>3/6/2020 12:08 | Requestor details<br>Requestor Name Position Phone Email                                                                                      | l   |
| 7                          | Describe Mission / Tasks Order Type: SUPPLIES PERSONNEL EQUIPMENT OTHER Order- Medical & health request details Non Paid                      |     |
| Reports                    | Item # Priority Detailed Description Qty (Quantity) Expected Duration of Use (days)                                                           | -   |

## Click New Resource Request

| ReddiNet ×                                                                                                    |                            | - 0 ×                         |
|----------------------------------------------------------------------------------------------------|----------------------------|-------------------------------|
| ← → C     reddinet.net ource-tracker/incidents/23/resource-requests/                                                                                                    | 477/detail                 | ९ 🛧 🙆 । 🕶 🚺 🗄                 |
| ReddiNet                                                                                                    | Θ                          | 💠 Settings 🔁 logout           |
| STATUS MCI 1 AS                                                                                                    | JASHBOARD                  | FRC Help and Support Feedback |
| New Resource Request       Resource Requests       Sort By: Date         Incidents       No filter       Q Search         General Incident       0         COVID-19       3/6/2020 12:08 | COVID-19<br>Cancel Request | Print                         |
| Reports                                                                                                    |                            |                               |

You are now directed into the Resource Request form. Ensure you are in "COVID-19" under incident name

| ldiNet                                                                                                    |                                                                                             |                                        | θ                       | 🔅 SETTINGS 🕀           |
|----------------------------------------------------------------------------------------------------|---------------------------------------------------------------------------------------------|----------------------------------------|-------------------------|------------------------|
| S MCI 1 ASSESSMENT MESSAGES BED CAPACITY R                                                                                                    | ESOURCE REQUEST DASHBOARD                                                                   |                                        |                         | FRC Help and Support F |
|                                                                                                    |                                                                                             |                                        |                         |                        |
| Resource Request<br>Note: A SitRep is a required prerequisite to any resource request                                                                          |                                                                                             |                                        |                         |                        |
| Incident Name                                                                                                    |                                                                                             | Date & Time                            |                         |                        |
| COVID-19                                                                                                    | *                                                                                           | 4/3/2020 09:32                         |                         |                        |
| Facility Name                                                                                                    |                                                                                             |                                        |                         |                        |
| Test Health Facility                                                                                                    |                                                                                             |                                        |                         |                        |
| Requestor details<br>Requestor Name                                                                                                    | Position                                                                                    | Phone Required                         | Email                   |                        |
| Test Name                                                                                                    | Director of Testing Resource Request                                                        | (000)000-0000                          | testemail@test.org      |                        |
| Describe Mission / Tasks                                                                                                    |                                                                                             |                                        |                         |                        |
|                                                                                                    |                                                                                             |                                        |                         |                        |
| Order Type: O SUPPLIES O PERSONNEL O EQUIPMENT O                                                                                                    | OTHER Required                                                                              |                                        |                         |                        |
| Confirm that these 3 requirements have been met prior                                                                                                    | to submission of request                                                                    |                                        |                         |                        |
| is the resource(s) being requested exhausted or nearly exhaust                                                                                                 | ted? Required                                                                               |                                        |                         |                        |
| <ul> <li>Facility is unable to obtain resources within a reasonable time.</li> <li>Facility is unable to obtain resource from other non-traditional</li> </ul> | trame (based upon priority level below) from vendors, contractors, N<br>I sources? Required | UU/MUA's or corporate office/ Required |                         |                        |
| Command/management review and verification                                                                                                    |                                                                                             |                                        |                         |                        |
| Name Required                                                                                                    | Position Required                                                                           |                                        | Command Review Required |                        |
|                                                                                                    |                                                                                             |                                        |                         |                        |
|                                                                                                    |                                                                                             |                                        |                         |                        |
|                                                                                                    |                                                                                             |                                        |                         | Cancel Sulling         |
|                                                                                                    |                                                                                             |                                        |                         | Cancel Sub             |

| ReddiNet × +                                                                                              |                                                  |                              |                             | - 0 ×                         |
|----------------------------------------------------------------------------------------------------|--------------------------------------------------|------------------------------|-----------------------------|-------------------------------|
| ← → C                                                                                                    | est                                              |                              |                             | ९ ☆ 0 0 :                     |
| ReddiNet                                                                                                  |                                                  |                              | θ                           | 🌣 settings 🔁 logout           |
| STATUS MCI 1 ASSESSMENT MESSAGES BED CAPACITY RESOURCE REQU                                               | DASHBOARD                                        |                              |                             | FRC Help and Support Feedback |
| Resource Request Note: A SitRep is a required prerequisite to any resource request Incident Name COVID-19 | Dat<br>• 4                                       | te & Time<br>4/3/2020 09:32  |                             |                               |
| Facility Name Test Health Facility Requestor details Requestor Name Test Name                             | Position<br>Director of Testing Resource Request | Phone Required (000)000-0000 | Email<br>testemail@test.org |                               |

- Please ensure this information is correct, as we may need this information to follow up with your request
- Phone number should be direct cell number not desk line

### Questions

- 1. Amount of item on hand.
- 2. Two-week item burn rate.
- 3. Number of appointments scheduled for next two weeks.
- 4. Number of staff involved in performing patient procedures.
- 5. Describe your current ration protocol.
- 6. Has EMS received proof of inability to obtain this item (i.e. purchase order with notice of delay or inability to fill)?

\*Please note we will not process your request until proof has been given.

### escribe Mission / Tasks

1. 50 face masks; 2. 10 face masks/week; 3. 10 appointments in next 2 weeks; 4. 2; 5. 1 mask per staff; 6. Yes, emailed Amazon invoice

Order Type: O SUPPLIES O PERSONNEL O EQUIPMENT O OTHER Required

Please address these questions in "Describe Mission/Tasks"

- Please ensure this information is correct, as we may need this information to follow up with your request.
- See the example on next page for guidance on formatting

| Describe Mission / Tasks                                                                                                    | 168/500 |
|----------------------------------------------------------------------------------------------------|---------|
| 1. 50 face masks; 2. 10 face masks/week; 3. 10 appointments in next 2 weeks; 4. 2; 5. 1 mask per staff; 6. Yes, emailed<br>Amazon invoice |         |
| Order Type: SUPPLIES O PERSONNEL O EQUIPMENT O OTHER Required                                                                             |         |

# Example: "Describe Mission/Tasks"

- Please ensure this information is correct, as we may need this information to follow up with your request.
- Be as concise as possible, as there is a 500 character count limit and please include a semi-colon after each question ";" because ReddiNet will format this information into a single line
- If we need any clarification on this information we will follow up

### **Resource Request**

| lote: A SitRep is a required prerequisite to any resource request |                                      |                |                |                    |
|-------------------------------------------------------------------|--------------------------------------|----------------|----------------|--------------------|
| ncident Name                                                      |                                      | Date & Time    |                |                    |
| COVID-19                                                          | ٣                                    | 4/3/2020 09:32 |                |                    |
| acility Name                                                      |                                      |                |                |                    |
| Test Health Facility                                              |                                      |                |                |                    |
| equestor details<br>equestor Name                                 | Position                             |                | Phone Required | Email              |
| Test Name                                                         | Director of Testing Resource Request |                | (000)000-0000  | testemail@test.org |
| escribe Mission / Tasks                                           |                                      |                |                |                    |

1. 50 face masks; 2. 10 face masks/week; 3. 10 appointments in next 2 weeks; 4. 2; 5. 1 mask per staff; 6. Yes, emailed Amazon invoice

Order Type: O SUPPLIES O PERSONNEL O EQUIPMENT O OTHER Required

Select the appropriate "Order Type"

 Please ensure this information is correct, as we may need this information to follow up with your request Describe Mission / Tasks

### 1. 50 face masks; 2. 10 face masks/week; 3. 10 appointments in next 2 weeks; 4. 2; 5. 1 mask per staff; 6. Yes, emailed Amazon invoice

| Order Type: O SUPPLIES O PERSONNEL O EQUIPMENT O OTHER                                                                                                    |                                                     |                           |  |  |  |
|----------------------------------------------------------------------------------------------------|-----------------------------------------------------|---------------------------|--|--|--|
| Order - Medical & health request details                                                                                                    |                                                     |                           |  |  |  |
| Priority                                                                                                    | Detailed Description                                | Quantity                  |  |  |  |
| Urgent                                                                                                    | Face masks                                          | 50                        |  |  |  |
| ✓ Add Deliver/Report to Address                                                                                                    |                                                     |                           |  |  |  |
| Confirm that these 3 requirements have been met prior to submission of req <ul> <li>Is the resource(s) being requested exhausted or nearly exhausted?</li> </ul>                              | uest                                                |                           |  |  |  |
| <ul> <li>Facility is unable to obtain resources within a reasonable time frame (based upon prio</li> <li>Facility is unable to obtain resource from other non-traditional sources?</li> </ul> | rity level below) from vendors, contractors, MOU/MC | DA's or corporate office? |  |  |  |

- Sustainment: Low priority
- Emergent: <12 hours</p>
- Urgent: >12 hours/

97/500

#### Describe Mission / Tasks

### 1. 50 face masks; 2. 10 face masks/week; 3. 10 appointments in next 2 weeks; 4. 2; 5. 1 mask per staff; 6. Yes, emailed Amazon invoice

Order Type: O SUPPLIES O PERSONNEL O EQUIPMENT O OTHER

| Order - Medical & health request details                                                                                                    |                      |          |  |  |  |  |  |
|----------------------------------------------------------------------------------------------------|----------------------|----------|--|--|--|--|--|
| Priority                                                                                                    | Detailed Description | Quantity |  |  |  |  |  |
| Urgent                                                                                                    | Face mask            | 50       |  |  |  |  |  |
| ✓ Add Deliver/Report to Address                                                                                                    |                      |          |  |  |  |  |  |
|                                                                                                    |                      |          |  |  |  |  |  |
| Is the resource(s) being requested exhausted or nearly exhausted?                                                                                                 | quest                |          |  |  |  |  |  |
| Facility is unable to obtain resources within a reasonable time frame (based upon priority level below) from vendors, contractors, MOU/MOA's or corporate office? |                      |          |  |  |  |  |  |
| Facility is unable to obtain resource from other non-traditional sources?                                                                                         |                      |          |  |  |  |  |  |

# Detailed Description

 Describe item being requested as concisely as possi while including as much detail as you can. 97/500

 If possible, include link to webpage or supporting documentation that describes the exact resource you need

#### Describe Mission / Tasks

### 1. 50 face masks; 2. 10 face masks/week; 3. 10 appointments in next 2 weeks; 4. 2; 5. 1 mask per staff; 6. Yes, emailed Amazon invoice

| Drder Type: 🧿 SUPPLIES 🔵 PERSONNEL 🔵 EQUIP                                                                     | MENT O OTHER                                                                                                    |          |
|----------------------------------------------------------------------------------------------------|----------------------------------------------------------------------------------------------------|----------|
| Order - Medical & health request details                                                                       |                                                                                                    |          |
| Priority                                                                                                    | Detailed Description                                                                                                    | Quantity |
| Urgent Tace mask                                                                                               |                                                                                                    | 50       |
| ✓ Add Deliver/Report to Address                                                                                |                                                                                                    |          |
| onfirm that these 3 requirements have been n                                                                   | net prior to submission of request                                                                                            |          |
| Is the resource(s) being requested exhausted or nea                                                            | arly exhausted?                                                                                                    |          |
| Facility is unable to obtain resources within a reason<br>Facility is unable to obtain resource from other non | nable time frame (based upon priority level below) from vendors, contractors, MOU/MOA's or corporate<br>-traditional sources? | office?  |

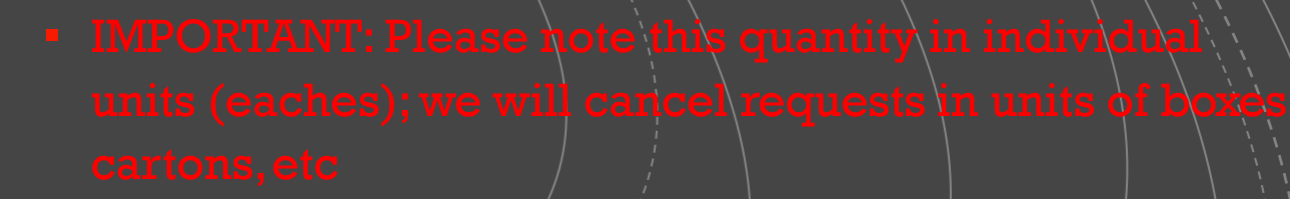

 This quantity should equal the <u>amount you need for a</u> <u>one-week timeframe only</u>

| Priority                                                                    | Detailed Description                                         | Quantity                  |  |  |  |
|-----------------------------------------------------------------------------|--------------------------------------------------------------|---------------------------|--|--|--|
| Urgent                                                                      | * Face mask                                                  | 50                        |  |  |  |
| ✓ Add Deliver/Report to Address                                             |                                                              |                           |  |  |  |
|                                                                             |                                                              |                           |  |  |  |
| onfirm that these 3 requirements have been met prior to submit              | sion of request                                              |                           |  |  |  |
| ✓ Is the resource(s) being requested exhausted or nearly exhausted?         |                                                              |                           |  |  |  |
| Facility is unable to obtain resources within a reasonable time frame (base | ed upon priority level below) from vendors, contractors, MOU | DA's or corporate office? |  |  |  |
| Facility is unable to obtain resource from other non-traditional sources?   |                                                              |                           |  |  |  |
| ommand/management review and verification                                   |                                                              |                           |  |  |  |
| jame                                                                        | Position                                                     | Command Review            |  |  |  |
| Medical Director, Facilities Manager, Clinic Manager, or Design             | ee Incident Commander                                        | Complete                  |  |  |  |
|                                                                             |                                                              | Cancel Submit             |  |  |  |

## Command/ Management Review

- Complete checklist of 3 requirements
- Name: Medical Director, Facilities Manager, Clinic Manager, or Designee Name
- Position: "Incident Commander
- Command review: "Comple
  - \*This verifies that Incident Command has authorized this resource request

| Priority                                                                        | Detailed Description                                                         | Quantity       |               |
|---------------------------------------------------------------------------------|------------------------------------------------------------------------------|----------------|---------------|
| Urgent                                                                          | * Face mask                                                                  | 50             |               |
| ✓ Add Deliver/Report to Address                                                 |                                                                              |                |               |
| Confirm that these 3 requirements have been met prior to submission             | of request                                                                   |                | $\bigwedge$   |
| Is the resource(s) being requested exhausted or nearly exhausted?               |                                                                              |                |               |
| Pacility is unable to obtain resources within a reasonable time frame (based up | on priority level below) from vendors, contractors, MOU/MOA's or corporate o | office?        |               |
| Facility is unable to obtain resource from other non-traditional sources?       |                                                                              |                |               |
| Command/management review and verification                                      |                                                                              |                |               |
| lame                                                                            | Position                                                                     | Command Review |               |
| Medical Director, Facilities Manager, Clinic Manager, or Designee               | Incident Commander                                                           | Complete       |               |
|                                                                                 |                                                                              |                |               |
|                                                                                 |                                                                              |                | Cancel Submit |
|                                                                                 |                                                                              |                |               |

 You are ready to Submit! Press the Submit button in th lower right corner. If you have trouble accessing ReddiNet or submitting the Resource Request form, contact the 24 hour ReddiNet Support line at (800)440-7808